## How Place a Hold

To start off with go to the <u>library page</u> (https://www.abccampus.ca/current-students/library/). Once there, there is a box that says **Login to the Catalogue** 

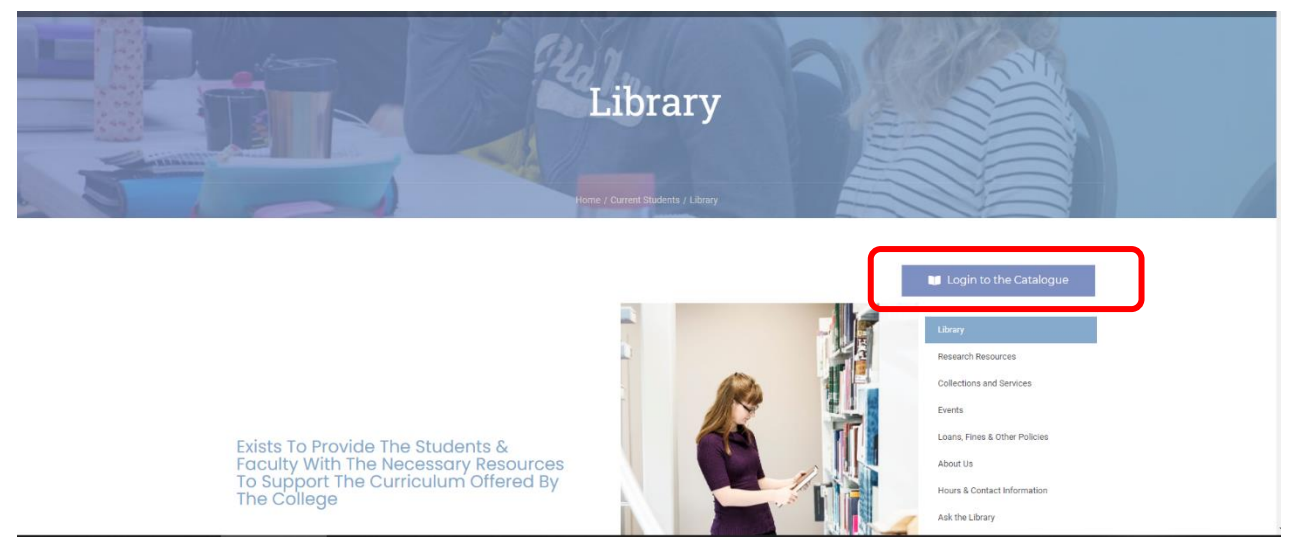

From here were going to log into your account to make it easier to place holds. As seen below the login information is at the top right of the screen.

| earch Library catalog 👻             |                                                                                             |                    | All libraries    | * |
|-------------------------------------|---------------------------------------------------------------------------------------------|--------------------|------------------|---|
| Advanced search   Libraries   ABC L | ibrary Home Page   Catalogue Home Page                                                      |                    |                  |   |
|                                     |                                                                                             |                    |                  |   |
| Home                                |                                                                                             |                    |                  |   |
| Alberta Bible College               | Welcome to the Southern Alberta Libraries of Theology Library Catalogue!                    | Log in t           | to your account: |   |
| Library Website                     |                                                                                             | Login:             |                  |   |
| Online Journals                     | <ul> <li>To search for items, use the search box at the top of the screen.</li> </ul>       |                    |                  |   |
|                                     | Log into "Your Account" to see when your items are due, to place holds, and to renew items. | Passwor            | d:               |   |
| Electronic Books                    |                                                                                             |                    |                  |   |
| Counseling Videos                   | Need help? Contact your library for assistance.                                             | Contraction of the |                  |   |
|                                     |                                                                                             | Log in             |                  |   |
|                                     | Marissa Moore, Librarian, Alberta Bible College:                                            |                    |                  |   |

Your login information is your ABC email address and the last 4 digits of your phone number (unless you manually changed it in your account settings). If you changed it and do not remember what your password is either come to the library or email the librarian and they can reset it for you.

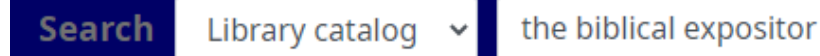

Next, search for either for the book or topic you are looking for in the search bar. The Library catalogue search bar is a bit finicky, so make sure you're spelling things correctly.

Once you search something similar to the below screen will come up.

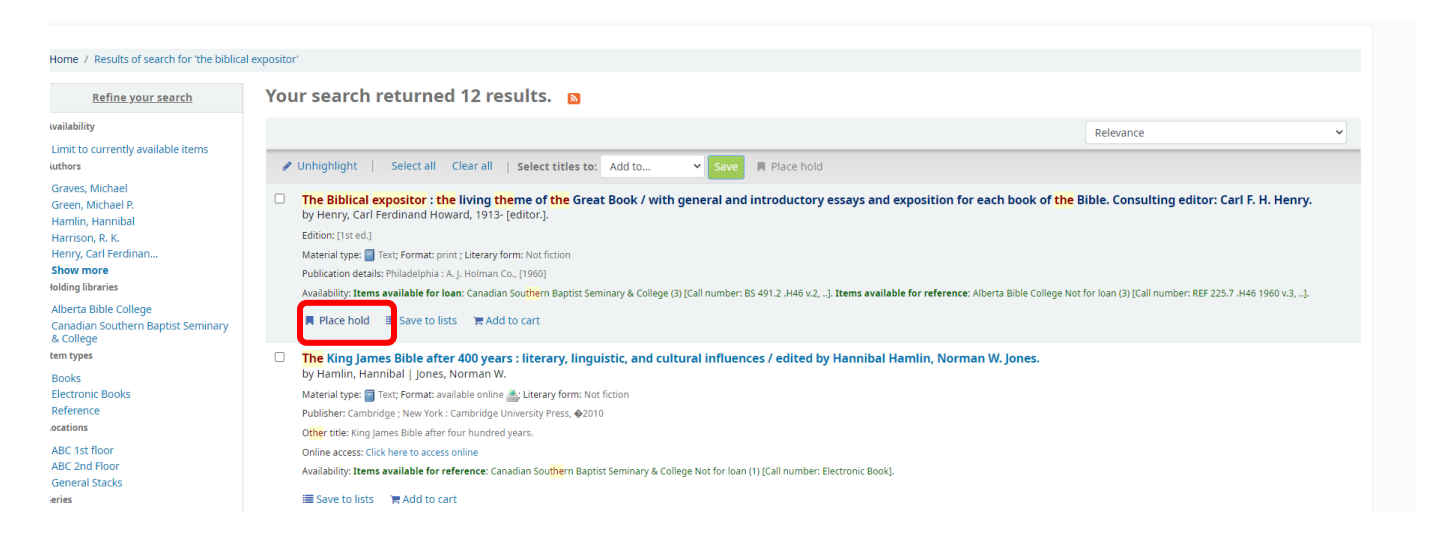

From here you can either place a hold from here or click on the book title for more information.

Once you have found the book you wish to place on hold, you will notice that the **Place Hold** button is to the right.

| I Normal view                                                                                                    | I MARC view                                                                                                    | IIII ISBD view                                                                                                    |                                                                                                    |                                                                                                    |                                                                                                    |                                                                                                    |                                                      | ≡ Browse results                                                                                                    | ≡ Browse results |  |
|----------------------------------------------------------------------------------------------------|----------------------------------------------------------------------------------------------------|----------------------------------------------------------------------------------------------------|----------------------------------------------------------------------------------------------------|----------------------------------------------------------------------------------------------------|----------------------------------------------------------------------------------------------------|----------------------------------------------------------------------------------------------------|------------------------------------------------------|----------------------------------------------------------------------------------------------------|------------------|--|
| rinciples                                                                                                    | of exposito                                                                                                    | ry preaching Me                                                                                                    | rrill F. Unger                                                                                                    |                                                                                                    |                                                                                                    |                                                                                                    |                                                      | # Previous Back to results                                                                                           | Nevt %           |  |
| y: Unger, Merrill F.                                                                                                    | (Merrill Frederick),                                                                                                    | 909-                                                                                                    |                                                                                                    |                                                                                                    |                                                                                                    |                                                                                                    |                                                      | STREETODS DUCK OF CARD                                                                                               | Thene w          |  |
| laterial type: 🗐 Tex                                                                                                    | d.                                                                                                    |                                                                                                    |                                                                                                    |                                                                                                    |                                                                                                    |                                                                                                    |                                                      | Place hold                                                                                                    |                  |  |
| ublication details:                                                                                                    | Grand Rapids, MI Zo                                                                                                    | ndervan c1955, 1979                                                                                                    |                                                                                                    |                                                                                                    |                                                                                                    |                                                                                                    |                                                      |                                                                                                    |                  |  |
| escription: 252 p                                                                                                    |                                                                                                    |                                                                                                    |                                                                                                    |                                                                                                    |                                                                                                    |                                                                                                    |                                                      | ⊖ Print                                                                                                    |                  |  |
| BN: 031033411X                                                                                                    |                                                                                                    |                                                                                                    |                                                                                                    |                                                                                                    |                                                                                                    |                                                                                                    |                                                      | Save to your lists                                                                                                   |                  |  |
| → → The need o<br>method, Illustrat                                                                                                    | f expository preachin                                                                                                    | g. The causes of the dearth of ex                                                                                                    | pository preaching. The benef                                                                                                    | its of expository pread                                                                                                    | hing. Definition of the exp                                                                                                    | ository                                                                                                    |                                                      | Add to your cart                                                                                                    |                  |  |
| an expositor. The<br>deductive reasor<br>The expositor an<br>prophecy. How t<br>immary: Unger's o<br>id brawn, over wh                                | e basic doctrinal pre-<br>ning. The expositor at<br>d figurative language<br>o expound any passa<br>conception of expos<br>hich he has thought a                           | quisities of an expositor. The ex-<br>d grammatical interpretation. The<br>The expositor and the interpre-<br>ge in the bible.<br>tory preaching is that it is the "<br>ind wept and prayed, until it ha                                               | atory method. The spintual question obstitution of logic. The expositor and the laws of logic. The expositor and historical interaction of parables. The exposit ation of parables. The exposition of some cutive treatment of some sylelded up its inner secret at the secret at the s | ialifications of an expo<br>he expositor and indu<br>rpretation. The exposi<br>or and scriptural typol<br>ne book or extended<br>and the spirit of which           | sitor. The technical equipr<br>cive reasoning. The expos-<br>itor and doctrinal interpre-<br>logy. The expositor and bit<br>portion of Scripture on w<br>h has passed into the pre- | ment of<br>sitor and<br>tation.<br>slical<br>vhich the preacher has co<br>eacher's spirit." (As descril           | ncentrated head and heart, b<br>bed by F. B. Meyer). | <ul> <li>Buggest for purchase</li> <li>✓ Unhighlight</li> <li>▲ Save record ~</li> <li>Q. More searches ~</li> </ul> |                  |  |
| an expositor. The<br>deductive reason<br>The expositor an<br>prophecy. How t<br>ummary: Unger's o<br>nd brawn, over wh<br>Holdings ( 1 )<br>Item type | e basic doctrinal pre-<br>ning. The expositor at<br>difgurative languag<br>o expound any passa<br>conception of expos<br>lich he has thought a<br>Title notes (<br>Current | equisities of an expositor. The exp<br>of grammatical interpretation. The<br>The expositor and the interpre-<br>ge in the bible.<br>Toroy preaching is that it is the "<br>ind wept and prayed, until it ha<br>3) Comments (0)<br>library Home library | tory method. The spiritual quotions of the laws of logic. The expositor and historical inst<br>ation of parables. The expositor and historical inst<br>ation of parables. The expositor of sors<br>sylelded up its inner secret .<br>Call number                                                                                                    | alifications of an expo<br>he expositor and indu<br>protection. The exposi-<br>or and scriptural typol<br>ne book or extended<br>and the spirit of which<br>status | sitor. The technical equip<br>titor and doctrinal interpre-<br>logy. The expositor and bit<br>portion of Scripture on v<br>h has passed into the pre-                               | ment of<br>stor and<br>tation.<br>slical<br>which the preacher has co<br>eacher's spirit." (As descril<br>Barcode | ncentrated head and heart, b<br>eed by F. B. Meyer). | <ul> <li>Buggest for purchase</li> <li>✓ Unhighlight</li> <li>✓ Save record ~</li> <li>Q. More searches ~</li> </ul> |                  |  |

After clicking on the **Place Hold** button, the page below will pop up. Make sure that the pickup location is Alberta Bible College.

| Home / Placing a hold |                                                                                |
|-----------------------|--------------------------------------------------------------------------------|
|                       | Placing a hold                                                                 |
|                       | Confirm holds for: Marissa Moore (f2019mmoore)                                 |
|                       | Place a hold on The Biblical expositor : the living theme of the Great Book /  |
|                       | Number of holds: 1 Pick up location: Alberta Bible College   Show more explana |
|                       | Confirm hold                                                                   |

You will get an automatic email when your hold is ready to be picked up. To pick up your hold all you need to do is come into the library, and your hold will be on the shelf next to the librarian's office as seen below.

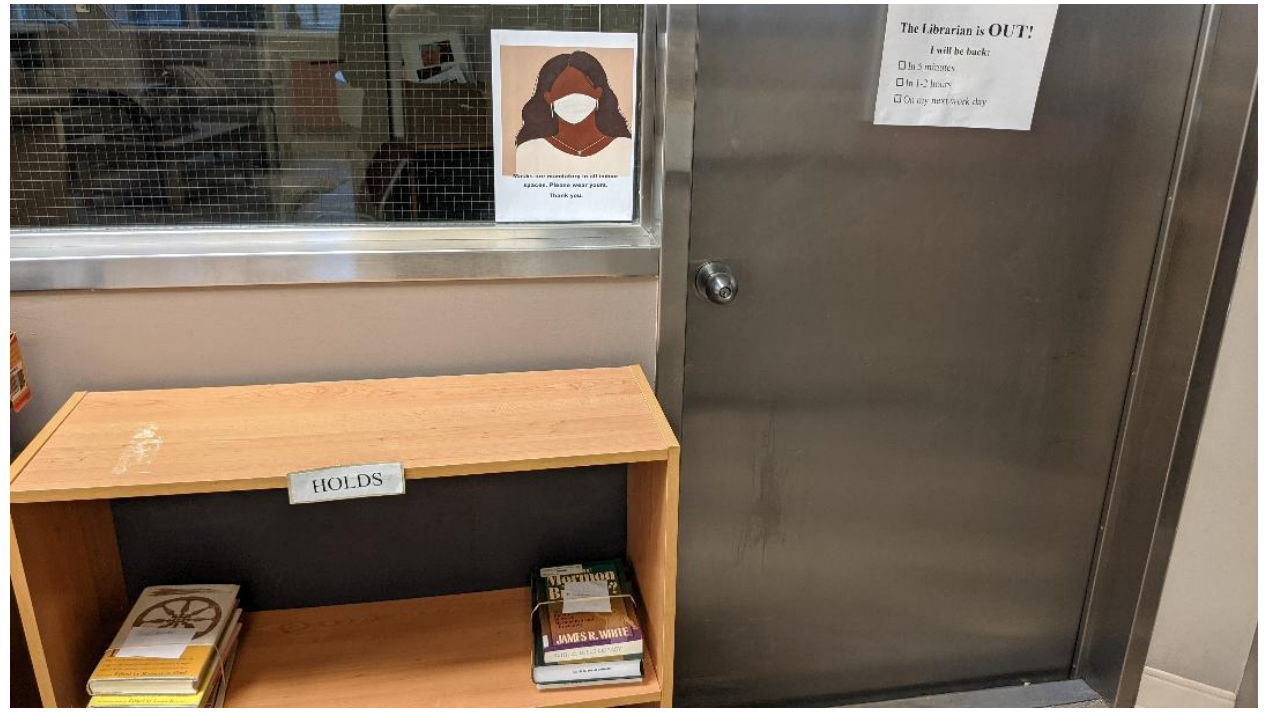

Once you pick up your hold, please bring to the circulation desk so that the librarian can check out your hold for you. If there is no staff member in the library, David Ford should be able to help you. If David Ford is not available another staff member will be able to help you.